## Dekwit toevoegen

## Waarom dekwit?

Het is belangrijk om dekwit te plaatsen in je ontwerp wanneer je voor een van de volgende materialen kiest: zilver, transparant of authentiek.

## Waarom bij deze materialen?

Bij **kunststof zilver of papier zilver** kan je delen van je etiket een metallic effect geven. Met dekwit geef je aan welke delen NIET metallic moeten worden. Bij **kunststof transparant** kan je een transparant etiket of sticker creeën. Je plaatst hier dekwit achter de delen die NIET transparant moeten worden. **Authentiek papier** is beige, dit zorgt ervoor dat kleuren er anders uitzien wanneer ze gedrukt worden op dit materiaal. Om dit te voorkomen of om het materiaal wit te maken plaats je dekwit.

## Hoe plaats je dekwit?

Dekwit kan je het beste plaatsen in Illustrator. De uitleg hieronder is dan ook voor dit programma. Heb je Illustrator niet of kan je het zelf niet plaatsen? Neem dan <u>contact</u> met ons op.

- **Stap 1** Zet alle elementen van je ontwerp in **1 laag** en zorg ervoor dat alles omgezet is naar contouren en/of vectoren.
- **Stap 2** Maak een **nieuwe laag** aan en noem deze: Dekwit.
- Stap 3Ga naar het tabblad stalen en maak een nieuwe staal aan.<br/>Noem de nieuwe staal ook Dekwit. Neem de CMYK kleur<br/>over uit de afbeelding hiernaast. Voordat je de staal opslaat,<br/>vergeet niet om de kleurtype op steunkleur te zetten.
- **Stap 4** Selecteer de elementen van je ontwerp waar dekwit onder moet komen staan. Kopieer en plak deze naar de dekwitlaag met Crtl+C en Crtl+F.
- **Stap 5** Verander nu de kleur van de geplakte elementen naar de aangemaakte **dekwit staal**.
- Stap 6Als laatste ga je naar kenmerken en selecteer je vulling<br/>overdrukken. Je kan kernmerken vinden onder het kopje<br/>venster.<br/>Je hebt nu het dekwit geplaatst.

Heb je liever een video instructie? Deze kan je vinden bij de <u>aanleverinstructies</u> op de website.

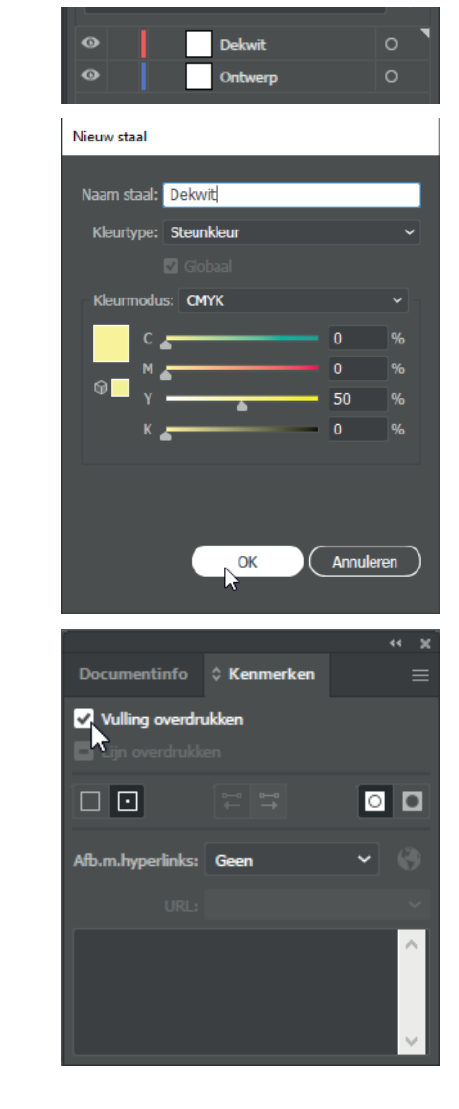

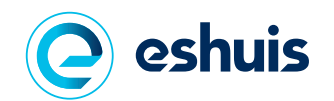